# Обновление ПО

Вы можете обновить внутреннее ПО маршрутизатора локально (с жесткого диска компьютера) или удаленно (с сервера обновлений D-Link).

## Способ 1. Локальное обновление ПО

Предварительно скачайте файл с новой версией программного обеспечения на сайте <u>www.dlink.ru</u> в разделе Загрузки.

Внимание! Скачиваемый файл с ПО должен соответствовать аппаратной версии маршрутизатора, которая указана на стикере на нижней панели устройства как H/W Ver.:.

Чтобы обновить ПО, следуйте инструкциям ниже:

1. Перейдите на Web-интерфейс маршрутизатора. Для этого в адресной строке браузера введите IP-адрес устройства – по умолчанию **192.168.1.1** – и нажмите клавишу **Enter**. На открывшейся странице введите имя пользователя и пароль.

| Вход                            |                                        |                    |
|---------------------------------|----------------------------------------|--------------------|
| Имя пользователя                |                                        |                    |
|                                 |                                        |                    |
| Пароль                          |                                        | ٩                  |
| Непра<br>пользователя/па<br>сес | авильное и<br>роль или с<br>ссии истек | мя<br>рок действия |
|                                 | вход                                   | очистить           |

2. В меню слева выберите Система / Обновление ПО. На открывшейся странице в разделе Локальное обновление нажмите кнопку Выбрать файл, чтобы определить местоположение предварительно загруженного файла с новой версией ПО.

| D-Link<br>Building Networks for People |   |                             | Обновление ПО                                       |  |
|----------------------------------------|---|-----------------------------|-----------------------------------------------------|--|
| ্লি Wi-Fi                              |   |                             |                                                     |  |
| 📄 Принт-сервер                         | J | Локальное обновление        | Удаленное обновление<br>Адрес сервера обновлений    |  |
|                                        | C |                             | fwupdate.dlink.ru                                   |  |
|                                        |   | ВыБРАТЬ ФАЙЛ Файл не выбран | Автоматически проверять обновления                  |  |
| 💣 USB-модем                            | _ |                             | На устройстве установлена самая последняя версия ПО |  |
| 🛱 Дополнительно                        |   | обновить по                 | ПРОВЕРИТЬ ОБНОВЛЕНИЯ ПРИМЕНИТЬ НАСТРОЙКИ            |  |
| 🔿 Межсетевой экран                     |   |                             |                                                     |  |
| 🔅 Система                              |   |                             |                                                     |  |
| Конфигурация                           |   |                             |                                                     |  |
| Обновление ПО                          |   |                             |                                                     |  |
| Журнал событий                         |   |                             |                                                     |  |

# 3. Далее нажмите кнопку Обновить ПО.

| 关 Информация о системе                  | Обновление ПО                                                                                               |  |
|-----------------------------------------|----------------------------------------------------------------------------------------------------|--|
| Локальное обновление                    | Удаленное обновление<br>Адрес сервера обновлений<br>fwupdate.dlink.ru                                       |  |
| <b>выбрать файл</b> 2017.04.12-18.01_DS | Автоматически проверять обновления   At this time, the device works with the latest version of the software |  |
| ОБНОВИТЬ ПО                             | ПРОВЕРИТЬ ОБНОВЛЕНИЯ ПРИМЕНИТЬ НАСТРОЙКИ                                                                    |  |

4. Ожидайте завершения установки новой версии ПО. Процесс обновления занимает примерно 3 – 4 минуты.

**Внимание!** Во время обновления программного обеспечения не отключайте питание маршрутизатора. Это может повлечь за собой выход устройства из <u>строя.</u>

#### Способ 2. Удаленное обновление ПО

1. Перейдите на Web-интерфейс маршрутизатора. Для этого в адресной строке браузера введите IP-адрес маршрутизатора – по умолчанию **192.168.1.1** – и нажмите клавишу **Enter**. На открывшейся странице введите имя пользователя и пароль.

| Вход                      |                                            |                    |
|---------------------------|--------------------------------------------|--------------------|
| Имя пользовател           | я                                          |                    |
| I                         |                                            |                    |
| Пароль                    |                                            | ۲                  |
| Неп<br>пользователя/<br>с | равильное и<br>пароль или с<br>ессии истек | мя<br>рок действия |
|                           | вход                                       | очистить           |

2. По умолчанию в системе настроена автоматическая проверка наличия обновлений внутреннего ПО маршрутизатора. Если обновление доступно, в правом верхнем углу страницы отобразится уведомление: *«Доступна новая версия программного обеспечения»*. Нажмите на кнопку **Обновить ПО.** 

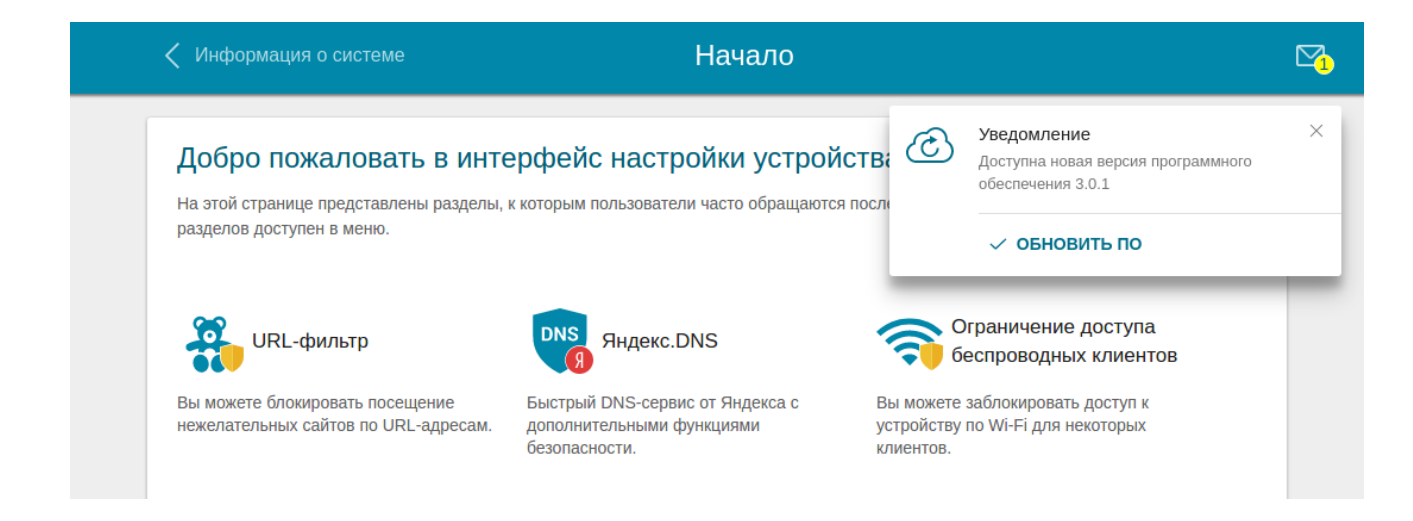

# 3. Подтвердите системное сообщение, нажав кнопку ОК.

| <             | Подтвердите действие на 192<br>Вы действительно хотите обновит<br>Предотвратить создание допол | 2.168.1.1:<br>ь программное обеспечение?<br>інительных диалоговых окон на этой стр. | х<br>анице.                     |                                                                                         | ⊠ <u>1</u> |
|---------------|------------------------------------------------------------------------------------------------|-------------------------------------------------------------------------------------|---------------------------------|-----------------------------------------------------------------------------------------|------------|
| Д<br>На<br>ра | а этой странице представлены разделы, к<br>азделов доступен в меню.                            | Отмена                                                                              | ок                              | Уведомление<br>Доступна новая версия программного<br>обеспечения 3.0.1<br>• ОБНОВИТЬ ПО | ×          |
|               | URL-фильтр                                                                                     | DNS<br>Яндекс.DNS                                                                   | Â                               | Ограничение доступа<br>беспроводных клиентов                                            |            |
| В             | ы можете блокировать посещение<br>ежелательных сайтов по URL-адресам.                          | Быстрый DNS-сервис от Яндекса с<br>дополнительными функциями<br>безопасности.       | Вы може<br>устройст<br>клиентов | ете заблокировать доступ к<br>тву по Wi-Fi для некоторых<br>3.                          |            |

4. Ожидайте завершения установки новой версии ПО. Процесс обновления занимает примерно 3 – 4 минуты.

**Внимание!** Во время обновления программного обеспечения не отключайте питание маршрутизатора. Это может повлечь за собой выход устройства из строя.

# Примечание:

Если функция автоматической проверки наличия обновлений была отключена, вы можете проверить доступность новой версии ПО на странице Система / Обновление ПО в разделе Удаленное обновление. Для этого нажмите кнопку Проверить обновления.

| 🗸 Конфигурация              | Обновление ПО                                                         |
|-----------------------------|-----------------------------------------------------------------------|
| Локальное<br>обновление     | Удаленное обновление<br>Адрес сервера обновлений<br>fwupdate.dlink.ru |
| выбрать файл Файл не выбран | 🔵 Автоматически проверять обновления                                  |
| обновить по                 | ПРОВЕРИТЬ ОБНОВЛЕНИЯ ПРИМЕНИТЬ НАСТРОЙКИ                              |

При наличии новой версии отобразится кнопка **Обновить ПО**. Для установки новой версии ПО нажмите ее и ожидайте завершения обновления.

| Локальное обновление        | Удаленное обновление                                                               |  |
|-----------------------------|------------------------------------------------------------------------------------|--|
|                             | Адрес сервера обновлений<br>fwupdate.dlink.ru                                      |  |
| выбрать файл Файл не выбран | Автоматически проверять обновления<br>Доступна обновленная версия прошивки (3.0.1) |  |
| обновить по                 | ОБНОВИТЬ ПО ПРИМЕНИТЬ НАСТРОЙКИ                                                    |  |
|                             |                                                                                    |  |